## Guía para seleccionar materias a repetir

Para poder elegir las materias que vas a cursar deberás poner tu matrícula.

Si **NO** estuviste inscrito en el **ciclo escolar 2019/2019**, tu matrícula aún no se encuentra en el sistema, por lo tanto tendrás que esperar hasta el **lunes 19 de agosto** a partir de las **15:00 hrs.** 

Si vas repetir materias de **1° Semestre** deberás **esperar** hasta la **siguiente semana** por instrucciones

| Proceso | de solicitud | de mate | ria a | recursar |
|---------|--------------|---------|-------|----------|
|         | 2019         | /2020   |       |          |

| Solicita tus materias |
|-----------------------|
| Matrícula             |
| Matrícula             |
| Solicitar             |
|                       |

Una vez que hayas introducido tu matrícula podrás ver las materias a cursar de tu semestre actual.

Seleccionarás las materias que vas a cursar en el semestre actual y darás clic en cargar.

| Nombre:<br>AVALOS S | ALAZAR ANGELICA                                 | Semestre:<br>5                          |                                                                    | Sección:<br>1                                 |                                        | Grupo:<br>1                                              |           |
|---------------------|-------------------------------------------------|-----------------------------------------|--------------------------------------------------------------------|-----------------------------------------------|----------------------------------------|----------------------------------------------------------|-----------|
| semest              | re: 5 sección: 1                                |                                         |                                                                    |                                               |                                        | Materia                                                  | Selección |
| Hora<br>7:00-       | Lunes                                           | Martes<br>Criterios                     | Miércoles<br>Arquitectura                                          | Jueves<br>Criterios                           | Viernes                                | Arquitectura<br>Mexicana<br>Mesoamericana y<br>Virrainal | ×         |
| 8:00                |                                                 | Estructurales<br>grupo: 0 - aula:<br>N8 | Mexicana<br>Mesoamericana<br>y Virreinal<br>grupo: 0 - aula:<br>N8 | grupo: 0 - aula:<br>N8                        |                                        | Composición<br>Arquitectónica V                          | 8         |
| 8.00-               | Arquitectura                                    | Criterios                               | Arquitectura                                                       | Criterios                                     |                                        | Criterios Estructurales                                  | V         |
| 9:00                | Mexicana<br>Mesoamericana<br>v Virreinal        | Estructurales<br>grupo: 0 - aula:<br>N8 | Mexicana<br>Mesoamericana<br>v Virreinal                           | Estructurales<br>grupo: 0 - aula:<br>N8       |                                        | Instalaciones<br>Especiales                              | ×         |
|                     | grupo: 0 - aula:<br>N8                          |                                         | grupo: 0 - aula:<br>N8                                             |                                               |                                        | Materiales V                                             | ×         |
| 9:00-<br>10:00      | Instalaciones<br>Especiales                     | Materiales V<br>grupo: 0 - aula:        | Instalaciones<br>Especiales                                        | Teoría de la<br>Arquitectura                  | Materiales V<br>grupo: 0 - aula:       | Representación<br>Tridimensional                         | ×         |
|                     | grupo: 0 - aula:<br><b>N5</b>                   | N8                                      | grupo: 0 - aula:<br><b>N5</b>                                      | Contemporánea<br>grupo: 0 - aula:<br>N8       | N8                                     | Teoría de la<br>Arquitectura<br>Contemporánea            | ×         |
| 10:00-<br>11:00     | Instalaciones<br>Especiales<br>grupo: 0 - aula: | Materiales V<br>grupo: 0 - aula:<br>N8  | Instalaciones<br>Especiales<br>grupo: 0 - aula:                    | Teoría de la<br>Arquitectura<br>Contemporánea | Materiales V<br>grupo: 0 - aula:<br>N8 |                                                          | Cargar    |

Una vez que hayas cargado tus materias, podrás ver que se han cargado. Puedes eliminarlas en cualquier momento (Si llegarás a equivocarte)

| Nombre:<br>Avalos Salazar Angelica | Semestre:<br>5    | Sección:<br>1 |         | Grupo:<br>1 |          |
|------------------------------------|-------------------|---------------|---------|-------------|----------|
| Mate                               | eria              | Semestre      | Sección | Grupo       | Eliminar |
| Instalacione                       | s Especiales      | 5             | 1       | 0           | Eliminar |
| Materia                            | ales V            | 5             | 1       | 0           | Eliminar |
| Representación                     | Tridimensional    | 5             | 1       | 1           | Eliminar |
| Teoría de la Arquitect             | ura Contemporánea | 5             | 1       | 0           | Eliminar |

| Hora            | Lunes                                                 | Martes                                    | Miércoles                                             | Jueves                                                                  | Viernes                                                    |
|-----------------|-------------------------------------------------------|-------------------------------------------|-------------------------------------------------------|-------------------------------------------------------------------------|------------------------------------------------------------|
| 7:00-<br>8:00   |                                                       |                                           |                                                       |                                                                         |                                                            |
| 8:00-<br>9:00   |                                                       |                                           |                                                       |                                                                         |                                                            |
| 9:00-<br>10:00  | Instalaciones<br>Especiales<br>grupo: 0 - aula:<br>N5 | Materiales<br>V<br>grupo: 0 -<br>aula: N8 | Instalaciones<br>Especiales<br>grupo: 0 - aula:<br>N5 | Teoría de la<br>Arquitectura<br>Contemporánea<br>grupo: 0 - aula:<br>N8 | Materiales V<br>grupo: 0 - aula:<br>N8                     |
| 10:00-<br>11:00 | Instalaciones<br>Especiales<br>grupo: 0 - aula:<br>N5 | Materiales<br>V<br>grupo: 0 -<br>aula: N8 | Instalaciones<br>Especiales<br>grupo: 0 - aula:<br>N5 | Teoría de la<br>Arquitectura<br>Contemporánea<br>grupo: 0 - aula:<br>N8 | Materiales V<br>grupo: 0 - aula:<br>N8                     |
| 11:00-<br>12:00 |                                                       |                                           |                                                       |                                                                         | Representación<br>Tridimensional<br>grupo: 1 - aula:<br>T6 |
| 12:00-<br>13:00 |                                                       |                                           |                                                       |                                                                         | Representación<br>Tridimensional<br>grupo: 1 - aula:       |

En cualquier momento podrás observar tu horario y como se va llenando

Para verificar los horarios de las materias que vas a repetir así como sus cupos tendrás que dar clic en:

Recuerda que las materias que vas a recursar deberán ser en la misma sección

Horarios y Cupos

Una vez que hayas consultado los horarios y cupos podrás seleccionar la o las materias de repetir.

| Materia                                      | Selección |
|----------------------------------------------|-----------|
| Arquitectura y Urbanismo<br>de la Edad Media | ۲         |
| Composición<br>Arquitectónica III            | 0         |
| Instalaciones<br>Hidrosanitarias             | 0         |
| Materiales III                               | 0         |
| Perspectivas y Sombras II                    | 0         |
| Resistencia de Materiales                    | ۲         |
| Técnicas de<br>Representación Básicas        | ۲         |
|                                              | Cargar    |

Selecciona la materia a repetir y da clic en cargar

Aparecerán todas opciones de los grupos que no se traslapan con tu horario y que tienen cupo, pero ten en cuenta que si vas a repetir más de una materia tendrán que ser en la misma sección.

| Materia                                   | Semestre | Sección | Grupo | Lunes   | Martes  | Miércoles | Jueves  | Viernes | Acción |
|-------------------------------------------|----------|---------|-------|---------|---------|-----------|---------|---------|--------|
| Arquitectura y Urbanismo de la Edad Media | 3        | 2       | 0     |         |         | 07 a 09   |         | 13 a 14 | Elegir |
| Arquitectura y Urbanismo de la Edad Media | 3        | 5       | 0     |         |         |           | 19 a 21 | 14 a 15 | Elegir |
| Arquitectura y Urbanismo de la Edad Media | 3        | 6       | 0     |         | 19 a 21 |           |         | 13 a 14 | Elegir |
| Arquitectura y Urbanismo de la Edad Media | 3        | 7       | 0     | 19 a 21 | 20 a 21 |           |         |         | Elegir |
| Arquitectura y Urbanismo de la Edad Media | 3        | 9       | 0     | 14 a 15 |         |           | 17 a 19 |         | Elegir |
| Arquitectura y Urbanismo de la Edad Media | 3        | 10      | 0     |         | 19 a 20 |           | 19 a 21 |         | Elegir |
| Arquitectura y Urbanismo de la Edad Media | 3        | 12      | 0     | 19 a 21 |         |           | 17 a 18 |         | Elegir |

Si vas a repetir varias materias te sugerimos seleccionar una sección donde no exista ningún traslape con tu horario o cuente con cupo en todas las materias.

Si eso llegara a pasar aparecerá un aviso como el siguiente:

| No existe ningu | ına materia sin tra | aslape o con cup | Regresar |       |        |           |        |         |        |
|-----------------|---------------------|------------------|----------|-------|--------|-----------|--------|---------|--------|
| Materia         | Semestre            | Sección          | Grupo    | Lunes | Martes | Miércoles | Jueves | Viernes | Acción |

Por lo que te va a tocar eliminar todas las materias de esa sección y elegir unas nuevas

|--|

Una vez que hayas terminado tu selección de materias tendrás que dar clic en el botón de **GUARDAR**. Ten **mucho cuidado**, porque una vez guardada tu tira de materias, **NO** podrás hacer **ninguna modificación** 

|                                               |               |         |             | Guardar  |
|-----------------------------------------------|---------------|---------|-------------|----------|
| Nombre: Semestre:   AVALOS SALAZAR ANGELICA 5 | Sección:<br>1 |         | Grupo:<br>1 |          |
| Materia                                       | Semestre      | Sección | Grupo       | Eliminar |
| Arquitectura y Urbanismo de la Edad Media     | 3             | 2       | 0           | Eliminar |
| Composición Arquitectónica III                | 3             | 2       | 3           | Eliminar |
| Instalaciones Especiales                      | 5             | 1       | 0           | Eliminar |
| Materiales V                                  | 5             | 1       | 0           | Eliminar |
| Representación Tridimensional                 | 5             | 1       | 1           | Eliminar |
| Teoría de la Arquitectura Contemporánea       | 5             | 1       | 0           | Eliminar |

Una vez guardada tu tira de materias, tendrás que imprimir el documento y entregarlo a **Control Escolar de la Facultad** 

| (i)                                                                          | ACULTAD DE ARQUIT<br>Reasignación de Se<br>Ciclo Escolar 2019/                                  | CCTURA<br>cción<br>2020                 | facultad o<br>arquitectu             | de<br>Ira 🕇                 |
|------------------------------------------------------------------------------|-------------------------------------------------------------------------------------------------|-----------------------------------------|--------------------------------------|-----------------------------|
| Matricula                                                                    | Nombre                                                                                          | Semestre                                | Sección                              | Grupo                       |
| 0100415A                                                                     | AVALOS SALAZAR ANGELICA                                                                         | 5                                       | 1                                    | 1                           |
| Materias del semestre                                                        | e actual:                                                                                       | Semestre                                | Sección                              | Grupo                       |
| Instalacion                                                                  | ies Especiales                                                                                  | 5                                       | 1                                    | 0                           |
| Mate                                                                         | riales V                                                                                        | 5                                       | 1                                    | 0                           |
| Representació                                                                | n Tridimensional                                                                                | 5                                       | 1                                    | 1                           |
| Teoria de la Arquite                                                         | ctura Contemporánea                                                                             | 5                                       | 1                                    | 0                           |
| M<br>Arquitectura y Urbar<br>Composición /<br>Si vas a cursar dos o más seme | rteria<br>vismo de la Edad Media<br>krquitectónica III<br>stres, debes de cubrir los créditos n | Semestre<br>3<br>3<br>ninimos en el Ser | Sección<br>2<br>2<br>nestre Superior | Grupo<br>0<br>3<br>r, no te |
| Nota: LA INSCRIPCIÓN ESTA SI                                                 | JJETA A REVISIÓN                                                                                |                                         |                                      |                             |
|                                                                              | Morelia, Michoacán, a 16 de Agosto o                                                            | de 2019                                 |                                      |                             |